# 簡易 e ラーニングシステム EL for Windows 操作マニュアル(学習者用)

香川高等専門学校 情報工学科 宮武 明義 平成 22 年 8 月 17 日

URL: http://www.di.kagawa-nct.ac.jp/~miyatake/open/

#### 1. はじめに

本システムは,操作が簡単な e ラーニングシステムです。 本システムの機能は,

- ・レポート
- ・小テスト
- ・アンケート
- ・掲示板
- ・配布ファイル
- ・講義記録
- ・用語集
- ・カレンダ

があります。以下では、レポート機能からカレンダ機能までの利用方法について説明します。

## 2. ログインとパスワードの変更

#### 2.1 ログイン

インターネットエクスプローラで http://サーバの IP アドレス/ディレクトリ/を開く。

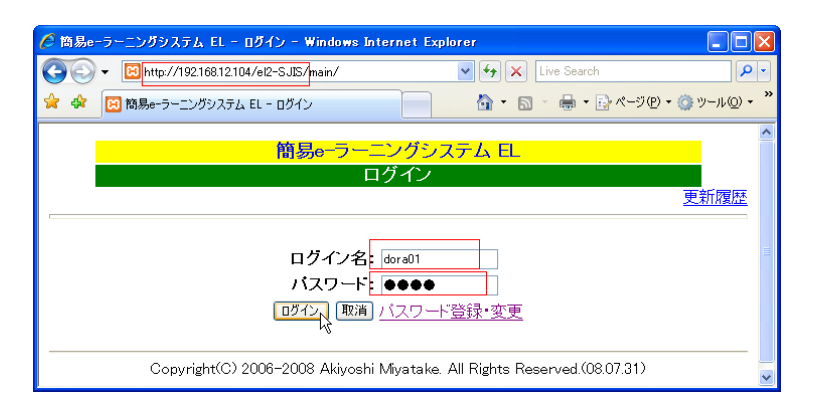

サーバの IP アドレスとディレクトリ, ログイン名と初期パスワードは, 担当の先生に確認しましょう。

ログインに成功すると次の画面が表示されます。

|                                                | <u> 簡易e-ラーニングシステム EL</u><br>学習者用ページ                                                                                                    |
|------------------------------------------------|----------------------------------------------------------------------------------------------------|
|                                                | LOGIN野比のび太 <u>ログアウト</u> ・トップページ<br>し                                                                                                    |
| レポート<br>提出と確認<br>パテスト<br>受ける<br>成績を見る<br>ランキング | <ul> <li>小中学校の皆さんへ</li> <li>ここは、簡易。-ラーニングシステム EL を紹介するページです。</li> <li>簡易。-ラーニングシステム EL を使えば、次のようなことが簡単にできます。</li> <li>システム管理(管理者用)</li> <li>レポート</li> </ul> |

### 2.2 パスワードの変更

ログインページの「パスワード登録・変更」をクリックすると、次のパスワード変更画面が表示されます。

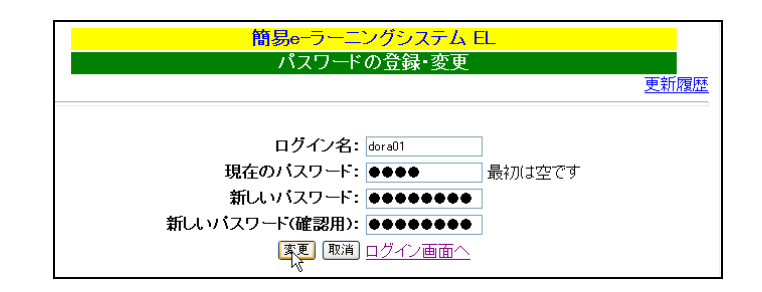

ログイン名,現在のパスワード,新しいパスワード(2回)を入力し,「変更」をクリックすると, 次の表示がされた後,ログイン画面にもどります。

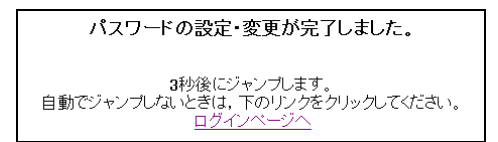

#### 3. レポート

学習者は Web 上からレポートファイルを提出でき,提出済みの自分のレポートをいつでも確認 できます。また,過去のレポートもレポート番号を指定することでいつでも自分のレポートを参 照できます。

## 3.1 レポートの課題確認

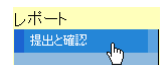

締め切り日や課題の内容が表示されます。

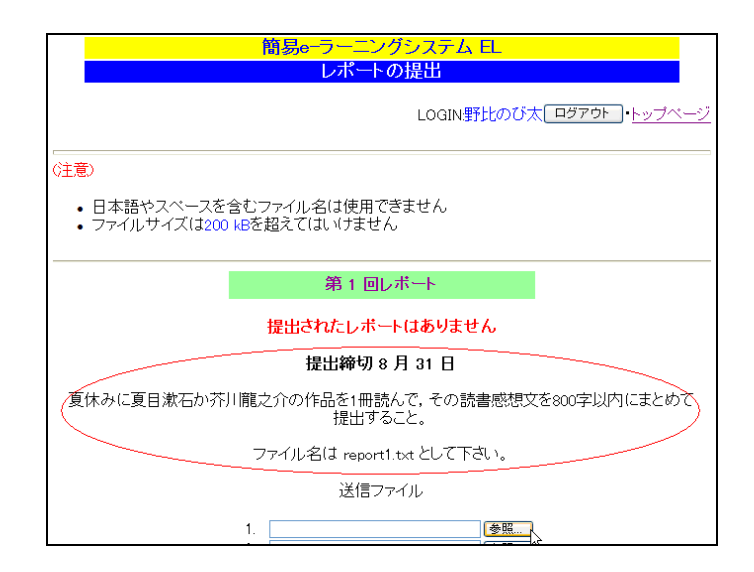

#### 3.2 レポートの提出と確認

レポートができたら、送信ファイルの「参照」をクリックしてください。

|                | 送信ファイル |          |
|----------------|--------|----------|
| 1.<br>2.<br>3. |        | 参照<br>参照 |
| 4.             | 送信     | 参照       |

レポートのファイルを選択するウィンドウが表示されるので,ファイルを選んで「開く」をク リックします。

| ファイルの選択                 |                                            |                               |   |          | ? 🛛           |
|-------------------------|--------------------------------------------|-------------------------------|---|----------|---------------|
| ファイルの場所型:               | 🗀 レポート                                     |                               | • | 🗢 🗈 💣 📰• |               |
| していたつァイル                | Preport1.txt                               |                               |   |          |               |
| <b>6</b><br>720197      |                                            |                               |   |          |               |
| ک<br>۲۲ ۴ <b>۴</b> ۱۶۷۸ |                                            |                               |   |          |               |
| 71 I)Ľ1-9               |                                            |                               |   |          |               |
| 🧐<br>२१ २७-७-७          |                                            |                               |   |          |               |
|                         | ファイル名( <u>N</u> ):<br>ファイルの種類( <u>T</u> ): | report1.txt<br>すべてのファイル (*.*) |   | •<br>•   | 開(@)<br>キャンセル |

同時に複数のファイルを提出する場合は、同様の操作を繰り返します。

| 第1回レポート                                                             |
|---------------------------------------------------------------------|
| 提出されたレポートはありません                                                     |
| 提出締切 8 月 31 日                                                       |
| 夏休みに夏目漱石か芥川龍之介の作品を1冊読んで、その読書感想文を800字以内にまとめて<br>提出すること。              |
| ファイル名は report1.txt として下さい。                                          |
| 送信ファイル                                                              |
| 1. C:#Documents and Settings¥miyatake 委任       2.       3.       4. |
| 送信                                                                  |

送信ボタンを押せば、レポートの提出が完了します。提出したファイルは、ファイル名やファ イルサイズ、提出日時とともに一覧表示されます。

必ずファイル名をクリックして,正しく提出できたかどうか内容を確認しましょう。また,フ ァイル名の右側にある「削除」をクリックすれば,ファイルを削除して提出を取り消すことがで きます。

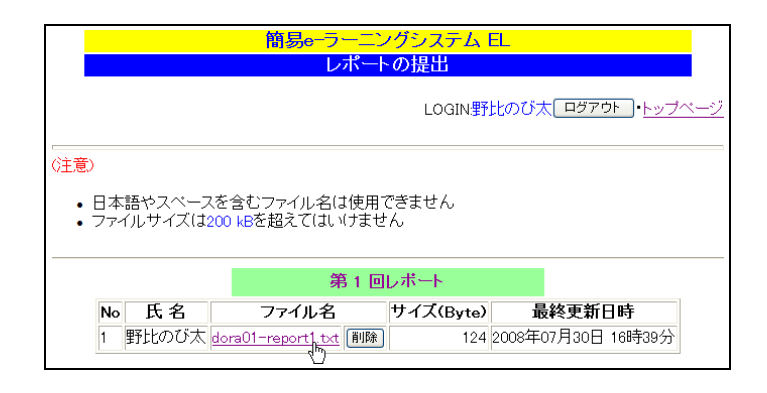

## 4. 小テスト

小テストは、以下の4種類の問題形式があります。

- ・選択形式 ----- 選択肢から1つ選択する
- ・記述形式 ----- 自由に記述する
- ・二者択一形式 ----- はい, いいえを選択する

・複数選択形式----- 選択肢から複数選択する

小テストを受験すると,解答にかかった時間,自分の解答と正誤判定結果が表示されます。 締め切り後の小テストは,過去のものとして保存されるので,いつでも問題や解答結果等を参 照できます。また,得点順のランキング表示することもできます。

#### 4.1 小テストを受ける

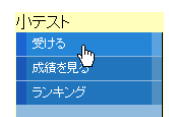

小テストの解答を入力して、問題の最後にある「答え合せ」をクリックします。

| 簡易e-ラーニングシステム EL<br>小テスト                                                                         |
|--------------------------------------------------------------------------------------------------|
| LOGIN野比のび太「ログアウト」・トップ                                                                            |
| 第 1 回小テスト<br>すべての問題に答えてください。                                                                     |
| No: 1                                                                                            |
| 【問題】 威張ると生き残れる海の生物はどれ?                                                                           |
| <ul> <li>●[1] いわし</li> <li>●[2] たい</li> <li>●[3] たこ</li> <li>●[4] さば</li> <li>●[5] かに</li> </ul> |
| No: 2                                                                                            |
| 【問題】 なそなそです。<br>【問題】 お坊さんはなんで頭を剃るのでしょうか?ひらがなで答えてください。                                            |
| 【記述】 かみそり                                                                                        |
| No: 3                                                                                            |
| [選択]<br>□[4] 嫁<br>□[5] 大工<br>□[6] 魚                                                              |
| 答え合せ                                                                                             |

判定結果と解答時間が表示されます。

|      | 簡易e-ラーニングシステム EL                                              |
|------|---------------------------------------------------------------|
|      | 答え合せ                                                          |
|      | <br>LOGIN野比のび太( ログアウト )・トッ                                    |
|      | 第1回小テスト                                                       |
|      | No: 1                                                         |
| (問題) | なぞなぞです。<br>威張ると生き残れる海の生物はどれ?                                  |
| 【選択】 | [1] いわし<br>[2] たい<br>[3] たこ ほ<br>[4] さば<br>[5] かに             |
| 【回答】 | [2]                                                           |
| 【判定】 | X                                                             |
| 【解説】 | さば威張る -> サバイバル                                                |
|      | No: 2                                                         |
| 【問題】 | なぞなそです。<br> 大+たよく 1+たく で画をお用スの ア1 . トラム・ 97 NC おたたでなう アイだち1 、 |
| 【同次】 |                                                               |
| 【判定】 | L 1 [2] [0]                                                   |
| 【解説】 | へ<br>頭に「お」、おしりに「さん」をくっつけることができる。<br>お侍さん、お月さんなど。              |
|      | 記録<br>同次的表現 and Ath                                           |
|      | 尚高時間 372 校<br>得点 4 問中 2 点                                     |

## 4.2 成績を見る

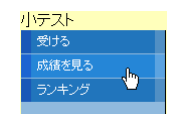

得点, 解答日時, 自分の回答と判定結果を見ることができます。

|        | 簡易e-ラーニングシステム EL  |         |      |                      |   |  |  |  |  |
|--------|-------------------|---------|------|----------------------|---|--|--|--|--|
|        | 成績                |         |      |                      |   |  |  |  |  |
|        | LOGIN野比のび太「ログアウト  |         |      |                      |   |  |  |  |  |
|        | 第1                | 回小テスト   |      |                      |   |  |  |  |  |
| 得点 問題数 | 回答日時              | 時間(秒) 1 | 2    | 3 4                  |   |  |  |  |  |
| 2 4    | 2008/08/01(11:51) | 372 ×   | かみそり | y [1] [3] [6]<br>O × | R |  |  |  |  |

管理者が小テストを締め切るまでは,自分の回答と正誤判定結果だけで正解をみることはでき ないが,締め切った後は過去の成績とともに問題,正解,解説も見ることができます。

|      | 過去の成績<br>第1回                                      |  |  |  |  |  |  |  |  |  |
|------|---------------------------------------------------|--|--|--|--|--|--|--|--|--|
|      | 第1回小テスト                                           |  |  |  |  |  |  |  |  |  |
|      | 得点 問題数 回答日時 時間(秒) 1 2 3 4                         |  |  |  |  |  |  |  |  |  |
|      | 2 4 2008/08/01(11:51) 372 × O × I 372 × O ×       |  |  |  |  |  |  |  |  |  |
|      | 問題,正解,解説                                          |  |  |  |  |  |  |  |  |  |
|      | No: 1                                             |  |  |  |  |  |  |  |  |  |
| 【問題】 | なぞなぞです。<br>威張ると生き残れる海の生物はどれ?                      |  |  |  |  |  |  |  |  |  |
| 【選択】 | (1) いわし<br>(2) たい<br>1 (3) たこ<br>(4) さば<br>(5) かに |  |  |  |  |  |  |  |  |  |
| 【正解】 | [4]                                               |  |  |  |  |  |  |  |  |  |
| 【解説】 | (解説) さば威張る -> サバイバル                               |  |  |  |  |  |  |  |  |  |
|      | No: 2                                             |  |  |  |  |  |  |  |  |  |
| 【問題】 | なそなぞです。<br>お坊さんはなんで頭を剃るのでしょうか?ひらがなで答えてください。       |  |  |  |  |  |  |  |  |  |
| 【正解】 | かみそり                                              |  |  |  |  |  |  |  |  |  |
| 【解説】 | なぜ剃るのか?ではなく何で剃るのかを聞いています。                         |  |  |  |  |  |  |  |  |  |

4.3 ランキングの表示

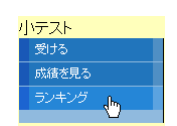

締め切った後の小テストは、ランキングを見ることができます。

|                  |              |                 |          |                   |                   |       | L                     | OGIN:野比の)   | びオ     | ログアウト            | • <u>►</u> |
|------------------|--------------|-----------------|----------|-------------------|-------------------|-------|-----------------------|-------------|--------|------------------|------------|
| 成績を得点の<br>得点が同じ場 | )高い)<br>拾(t, | 順に表示しま<br>解答時間の | す。<br>少な | ヽ方が上 <sup>,</sup> | 位に表示されます。         |       |                       |             |        |                  |            |
|                  |              |                 |          |                   | 過去の成績(得           | 点順)   |                       |             |        |                  |            |
|                  |              |                 |          |                   | 第1回               |       |                       |             |        |                  |            |
|                  |              |                 |          |                   | 第1回               |       |                       |             |        |                  |            |
|                  | 順位           | 氏名              | 得点       | 問題数               | 回答日時              | 時間(秒) | 1                     | 2           | 3      | 4                |            |
|                  | 1            | *****           | 3        | 4                 | 2008/08/01(12:07) | 16    | [4]<br><mark>O</mark> | きまりだから<br>× | y<br>O | [1] [4] [6]<br>O |            |
|                  | 2            | *****           | 3        | 4                 | 2008/08/01(12:04) | 24    | [4]<br><mark>(</mark> | かみそり        | y<br>O | [1] [3] [5]<br>× |            |
|                  | 3            | 野比のび太           | 2        | 4                 | 2008/08/01(11:51) | 372   | [2]<br>×              | かみそり        | y<br>O | [1] [3] [6]<br>× |            |
|                  | 4            | *****           | 1        | 4                 | 2008/08/01(12:04) | 37    | [5]<br>×              | きまりだから<br>× | y<br>O | [1] [4]<br>×     |            |

## 5. アンケート

アンケートは、以下の4種類の質問形式があります。

- ・選択形式 ----- 選択肢から1つ選択する
- ・記述形式 ----- 自由に記述する
- ・二者択一形式 ----- はい, いいえを選択する
- ・複数選択形式----- 選択肢から複数選択する

アンケートに回答すると,回答確認画面が表示された後,了解すれば回答が記録されます。締め 切り後のアンケートは,過去のものとして保存されるので,いつでも回答結果等を参照できます。 また,設問ごとの回答集計を表示することもできます。

#### 5.1 アンケートに答える

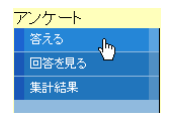

アンケートの回答を入力して、アンケートの最後にある「確認」をクリックします。

|                                                                            | <b>簡易e-</b> ラーニングシステム E | L                    |
|----------------------------------------------------------------------------|-------------------------|----------------------|
|                                                                            | アンケート                   |                      |
|                                                                            |                         | LOGIN野比のび太 ログアウト ・トッ |
|                                                                            |                         |                      |
|                                                                            | 第1回アンケート                |                      |
|                                                                            | すべての質問に答えてください。         |                      |
|                                                                            | No: 1                   |                      |
| 【質問】一番好きな教科(                                                               | は何ですか。                  |                      |
| <ul> <li>〔1] 国語</li> <li>〔2] 算数</li> <li>〔3] 理科</li> <li>〔4] 社会</li> </ul> |                         |                      |
|                                                                            | No: 2                   |                      |
| 【質問】上の質問で好きな                                                               | 理由を教えて下さい。              |                      |
| 【記述】実験が楽しい                                                                 |                         |                      |
|                                                                            | No: 3                   |                      |
| 【質問】学校は楽しいです                                                               | 「か?                     |                      |
| 【選択】                                                                       |                         |                      |
|                                                                            | No: 4                   |                      |
| 【質問】好きなスポーツを                                                               | 選んで下さい(いくつでも)。          |                      |
| ( ☑ )1 サッカー                                                                |                         |                      |

確認画面が表示されるので、最後にある「送信する」をクリックして完了します。

|      | 簡易e-ラーニングシステム 日.                                                           |
|------|----------------------------------------------------------------------------|
|      | アンケートの回答確認                                                                 |
|      | LOGIN野比のび太「ログアウト」・ト                                                        |
|      |                                                                            |
|      | 第1回アンケート                                                                   |
|      | No: 1                                                                      |
| 【質問】 | 一番好きな教科は何ですか。                                                              |
| 【選択】 | <ol> <li>(1) 国語</li> <li>(2) 導数</li> <li>(3) 理科</li> <li>(4) 社会</li> </ol> |
| 【回答】 | [3]                                                                        |
|      | No: 2                                                                      |
| 【質問】 | 上の質問で好きな理由を教えて下さい。                                                         |
| 【回答】 | 実験が楽しい                                                                     |
|      | No: 3                                                                      |
| 【質問】 | 学校は楽しいですか?                                                                 |
| 【選択】 | (ปีเป(y), เปเวิ(ก)                                                         |
| 【回答】 | v                                                                          |
|      | No: 4                                                                      |
| 【質問】 | 好きなスポーツを選んで下さい(いくつでも)。                                                     |
|      | [1]サッカー<br>[1]ソフトボール                                                       |

## 5.2 回答を見る

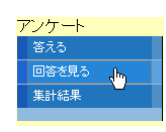

自分の回答とアンケートの質問を見ることができます。

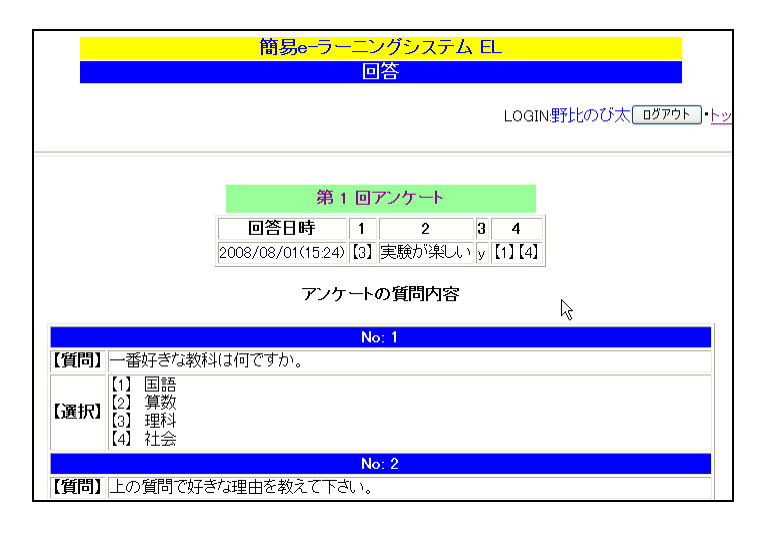

管理者が締め切った後のアンケートも過去の回答として見ることができます。

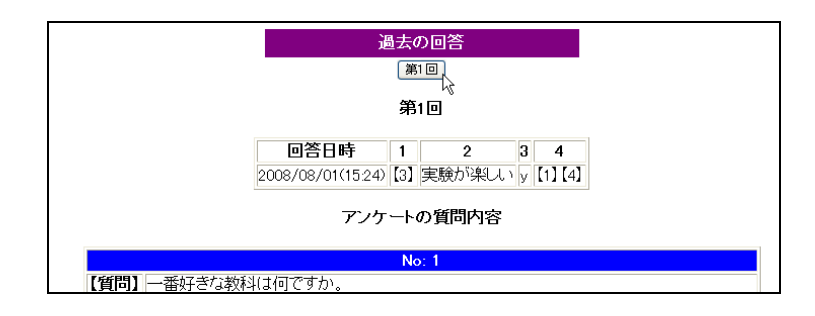

5.3 集計結果の表示

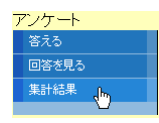

締め切った後のアンケート回答は、集計結果を見ることができます。

|     |                                                                  | 簡易e                 | ーラーニングシステム [ | <br>1               |
|-----|------------------------------------------------------------------|---------------------|--------------|---------------------|
|     |                                                                  | 締切                  | り後のアンケート集計   |                     |
|     |                                                                  |                     |              | LOGIN野比のび太 ログアウト・トッ |
|     |                                                                  |                     | 過土の同答作計      |                     |
|     |                                                                  |                     | 第1回          |                     |
|     |                                                                  |                     | 第1回          |                     |
| 番号  |                                                                  |                     | 回答:回答数       |                     |
| 1   | [1]:2<br>[2]:1<br>[3]:1                                          |                     |              |                     |
| 2   | 漢字を書くのが得う<br>計算が得意だから<br>実験が楽しい:1<br>本を読むのが楽し                    | 意だから:1<br>:1<br>い:1 |              |                     |
| 3   | y:4                                                              |                     |              |                     |
| 4   | [1] [2] [3] [4] : 1<br>[1] [2] [4] : 1<br>[1] [4] : 1<br>[3] : 1 |                     |              |                     |
|     |                                                                  |                     | ፖンケート        |                     |
|     |                                                                  |                     | No: 1        |                     |
| 【質問 | 一番好きな教科(                                                         | は何ですか。              |              |                     |
|     |                                                                  |                     |              |                     |

現在,複数選択方式の集計は,選択択ごとの集計ではなく,選択肢の選び方が同じ人数の集計になっています。

## 6. 揭示板

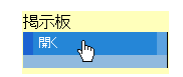

掲示板では、自由に書き込みと閲覧ができます。 タイトルと内容を書き込むと、書き込んだ日時、書き込み者の氏名が併せて記録されます。

| 簡易e-ラーニングシステム 日.                         |            |
|------------------------------------------|------------|
| 揭示权                                      |            |
| LOGIN野比のび太ログアウト・                         | <u>د ا</u> |
| 新規メッセージ                                  |            |
| なまえ:野比のび太                                |            |
| <mark>タイトル:</mark> 1(は素数?                |            |
| 内容:         1は1と自分自身以外に約数を持たないのに素数ではないの? |            |
| (書込み)                                    | 1          |
|                                          |            |
| 書込み                                      |            |
| ログ                                       |            |
| 【タイトル】1(は素数?                             |            |
| 【内容】 1は1と自分自身以外に約数を持たないのに素数ではないの?        |            |
| 【日時22008/08/04(Mon)13:00:53 【名前2野比のび     | わ          |

書き込みを削除できるのは管理者だけです。注意して書き込みましょう。

#### 7. 配布ファイル

配布ファイルでは、管理者のアップロードしたファイルがファイル名、ファイルサイズ、コメ ント、アップロードされた日時とともに提示され、自由にダウンロードできます。

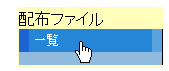

ファイル名をクリックすれば、ダウンロードできます。

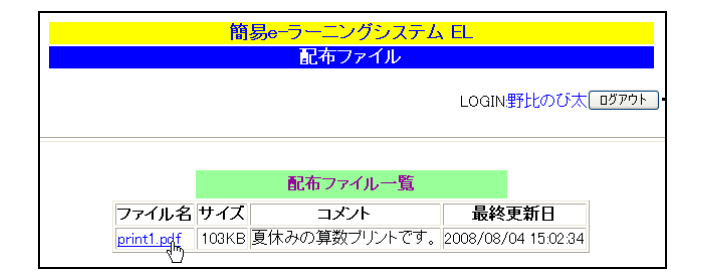

#### 8. 講義記録

講義記録では、授業を行った月日と内容のメモを授業番号とともに閲覧できます。

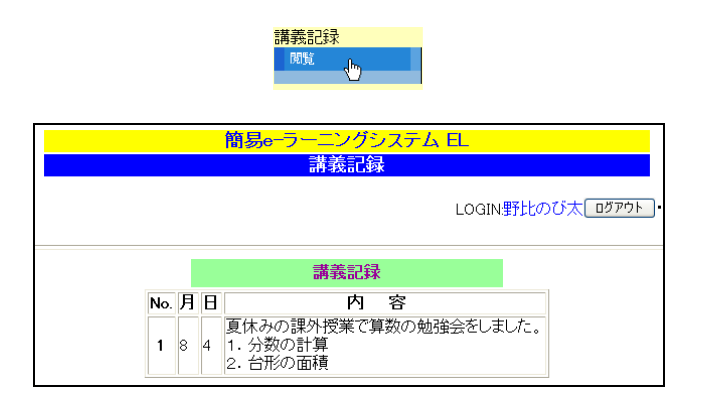

## 9. 用語集

用語集では、用語と意味を書き込むと書き込んだ日時、書き込み者の氏名が併せて記録されます。

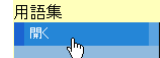

用語と意味を書き込み、「書込み」をクリックします。

|                   | 簡易e-ラーニングシステム 日.                                          |
|-------------------|-----------------------------------------------------------|
|                   | 用語集                                                       |
|                   | LOGINドラえもん <u>ログアウト</u> ・トッ                               |
|                   | 新規用語                                                      |
| 登録者:              | ドラえもん                                                     |
| 用語:               | 素因数分解(そいんすうぶんかい)                                          |
| 意味:               | ある自然数をその来因数の積の積で表すことを来因数分解という<br>42=2×2×2×2×7             |
|                   | 書込み                                                       |
|                   | 用語集                                                       |
| 【用語】              | 転数(そいんすう)                                                 |
| ました。<br>【意味】<br>6 | 56自然数の約数になる素数<br>ことえば 60=2×2×3×5なので<br>10の素因数は 2, 3, 5となる |
|                   | 【登録日時】2008/08/04(Mon)12:01:38 【登録者】宮武 明義                  |
| 【用語】              |                                                           |
| 【意味】2             | 以上の自然数の中で、約数として1と自分自身しか持たない数                              |

登録日時と登録者とともに用語集に追加されます。

|      | 用語集                                         |  |  |  |  |  |
|------|---------------------------------------------|--|--|--|--|--|
| 【用語】 | 素因数分解(そいんすうぶんかい)                            |  |  |  |  |  |
| 【意味】 | ある自然数をその素因数の積の積で表すことを素因数分解という<br>42=2×2×2×7 |  |  |  |  |  |
|      | 【登録日時】2008/08/04(Mon)12:49:50【登録者】「ラえもん」    |  |  |  |  |  |
|      | k                                           |  |  |  |  |  |
| 【用語】 | 素因数(そいんすう)                                  |  |  |  |  |  |
| 【意味】 | ある自然数の約数になる素数<br>たとえば 60=2×2×3×5なので         |  |  |  |  |  |

登録された用語を削除できるのは管理者だけです。注意して書き込んでください。

## 10.カレンダ

<u>カレンダ</u>

管理者の書き込んだ行事がカレンダ上に表示されます。

|                                    |                              | 間易e | ーフーニンク<br>行事カレ | ンステム EL<br>ノダ |                             |               |
|------------------------------------|------------------------------|-----|----------------|---------------|-----------------------------|---------------|
|                                    |                              |     |                | LC            | DGIN野比のび太口                  | <u>・トップペ・</u> |
| <u> </u>                           |                              | 2   | 2008年          | 8月            |                             | <u>次月</u>     |
| Β                                  | 月                            | 火   | 水              | 木             | 金                           | ±             |
|                                    |                              |     |                |               | 1                           | 2             |
| 3                                  | <b>4</b><br>10:00 算数の勉強<br>会 | 5   | 6              | 7             | 8                           | 9             |
| 10                                 | 11                           | 12  | 13<br>⊳        | 14            | 15                          | 16            |
| 17                                 | 18                           | 19  | 20             | 21            | <b>22</b><br>全校登校日          | 23            |
| 24                                 | 25                           | 26  | 27             | 28            | <b>29</b><br>宿題を確認しまし<br>ょう | 30            |
| <mark>31</mark><br>明日から授業<br>始まります | きが                           |     |                |               |                             |               |